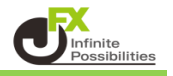

# 目次

| トレンドライン | ソールボックス       | <u>P2</u> |
|---------|---------------|-----------|
| 標準設定    |               |           |
|         | トレンドラインの色の変更  | <u>P3</u> |
|         | トレンドラインの太さの変更 | <u>P6</u> |
|         | トレンドラインの線種の変更 | <u>P8</u> |

### 表示設定

| 選択したトレンドラインを指定した足種のみ表示する方法 | <u>P10</u> |
|----------------------------|------------|
|----------------------------|------------|

## 詳細設定

| 直線             | <u>P13</u> |
|----------------|------------|
| 水平線            | <u>P15</u> |
| 垂直線            | <u>P18</u> |
| フィボナッチリトレースメント | <u>P20</u> |
| フィボナッチエクスパンション | <u>P23</u> |
| フィボナッチファン      | <u>P26</u> |

すでに描画しているトレンドラインの線の色や太さ・線種を変更することができます。

【トレンドラインツールボックス】

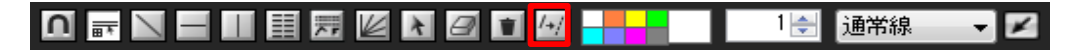

| チャート: USD/JPY 5分足<br>USD/JPY ▼ 5分足 ▼<br>2018/04/03 16:20 始値:105.<br>10:00 11:00 12:<br>区 | トレンドラインツールボックスはチャートのサイドメニューの上から2番目のアイコンをクリックすると表示されます。        |
|------------------------------------------------------------------------------------------|---------------------------------------------------------------|
| USD/JPY ▼ 5分足 ▼<br>2018/04/03 16:20 始値:105.<br>10:00 11:00 12:<br>№                      | 🗱 チャート:USD/JPY 5分足                                            |
|                                                                                          | USD/JPY 		 5分足                                                |
|                                                                                          |                                                               |
|                                                                                          |                                                               |
|                                                                                          |                                                               |
| 🏥 チャート:USD/JPY 5分足 🛛 🏶 🖉 🖛 🗖 🗖 🗖                                                         | 🏥 チャート: USD/JPY 5分足 🌼 🐼 🖉 = 🗖 🗙                               |
| 2 USD/JPY - 5分足 - ローソク(BID) - / / - <sub>検索</sub>                                        | 2 USD/JPY ▼ 5分足 ▼ ローソク(BID) ▼ / / ▼                           |
|                                                                                          | □ ☶ 🔪 🖃 🖽  ஜ 🖉 🛃 🕘 🔟 🖓 🛖 🔤 1 😌 通常線 🚽 🔽                        |
| 区 2018/04/0316:20 始値:105.968 高値:105.995 安値:105.965 終値:105.993                            | 区 2018/04/0316:20 始値:105.968 高値:105.995 安値:105.965 終値:105.993 |
|                                                                                          |                                                               |
|                                                                                          |                                                               |

- ① トレンドラインの色の変更
  - 1 トレンドライン設定ボタンをクリックします。

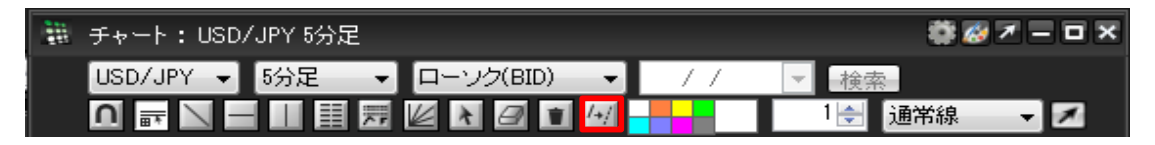

2 画面上に【トレンドライン設定】ウィンドウが表示されます。

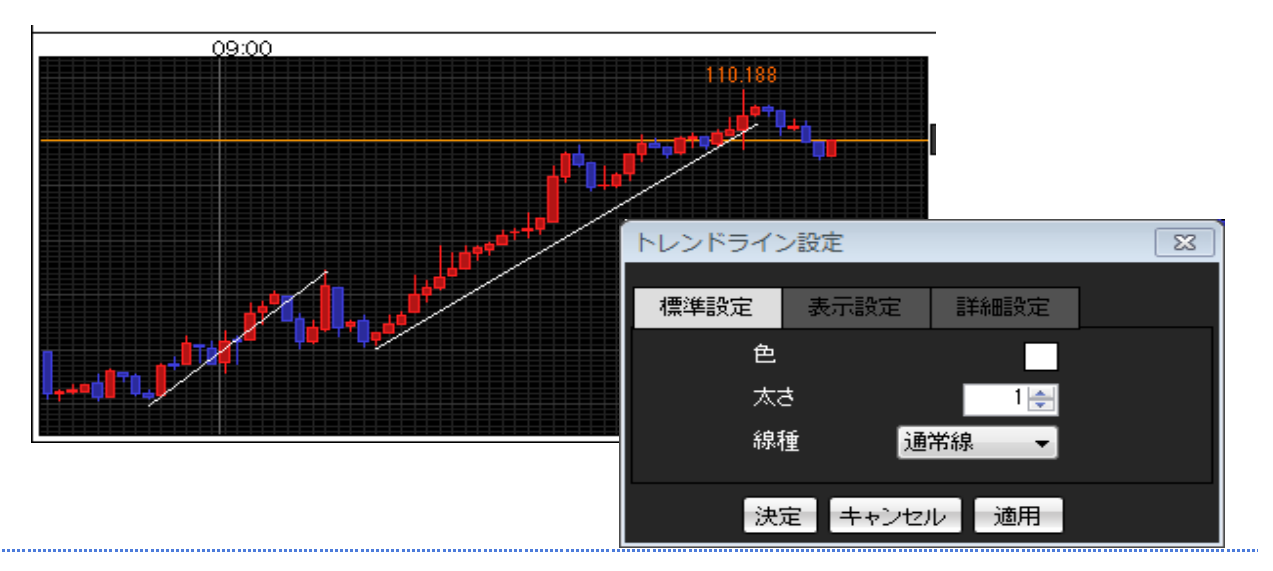

3 色を変更したいトレンドライン上にカーソルを合わせます。 カーソルの形が【矢印】から【手の形】に変わるので、その状態で左クリックします。 ここでは、例として右側のトレンドラインを選択してみます。

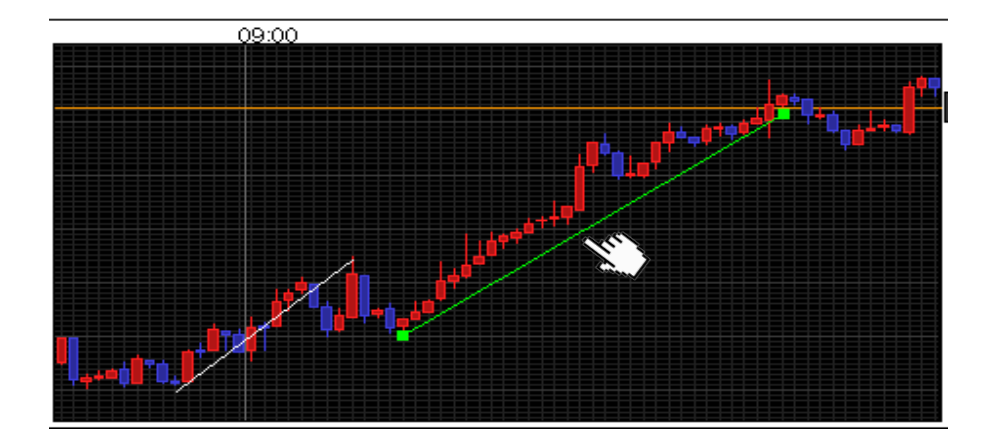

4【トレンドライン設定】ウィンドウが右図のような状態になります。

ここでは、例としてトレンドラインの色を【白色】から【黄緑】に変更してみます。 【色の設定】ボタンをクリックします。

| トレンドライン | ン設定        |      | 23 |
|---------|------------|------|----|
| 標準設定    | 表示設定       | 詳細設定 |    |
| 色       |            |      |    |
| 太江      | ŧ          | 1 🌩  |    |
| 線       | 憧 <u>通</u> | 常線 🚽 |    |
| 決       | 定 キャンセ     | レ」適用 |    |

5【色の設定】ウィンドウが表示されます。

| 色の設定                |           |                      |                | ×   |
|---------------------|-----------|----------------------|----------------|-----|
| 基本色(B):             |           |                      |                | ∎◀  |
|                     |           |                      |                |     |
|                     |           |                      |                |     |
|                     |           |                      |                |     |
|                     |           |                      |                | н.  |
|                     |           |                      |                | н.  |
|                     |           |                      |                |     |
| 作成した色( <u>C</u> ):  |           |                      |                |     |
|                     |           | 色合い( <u>E</u> ): 160 | 赤( <u>R</u> ): | 255 |
|                     |           | 鮮やかさ( <u>S</u> ): 0  | 緑( <u>G</u> ): | 255 |
| 色の作成( <u>D</u> ) >> | 色   純色(0) | 明るざ( <u>L</u> ): 240 | 春( <u>U</u> ): | 255 |
| OK キャンセル            |           | 色の追加( <u>A</u> )     |                |     |
|                     |           |                      |                |     |

【色の設定】ウィンドウでは、既定配色の【 基本色(B)】の他に、お好みの色調を新しく作成することも できます。

6【基本色(B)】の中にある黄緑色のアイコンをクリックします。 画面右下の【色 | 純色(O)】の枠がクリックした色に変わったことを確認してください。

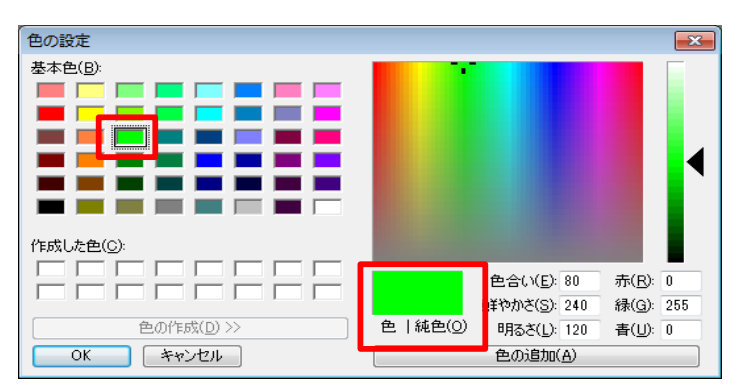

7 色の選択が完了すれば、画面左下【OK】をクリックします。

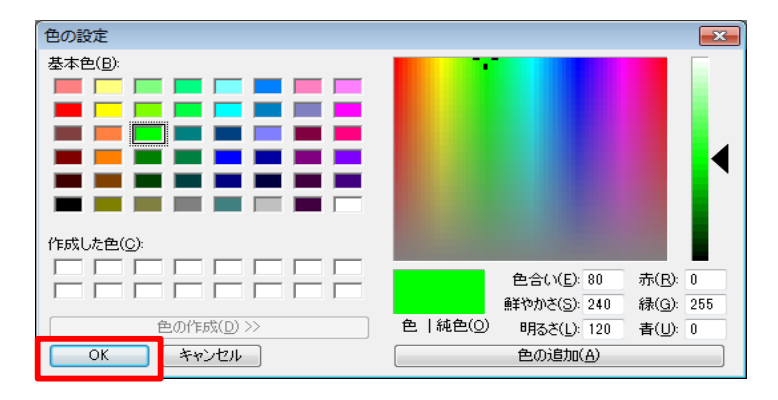

8 トレンドラインの色が変更されました。

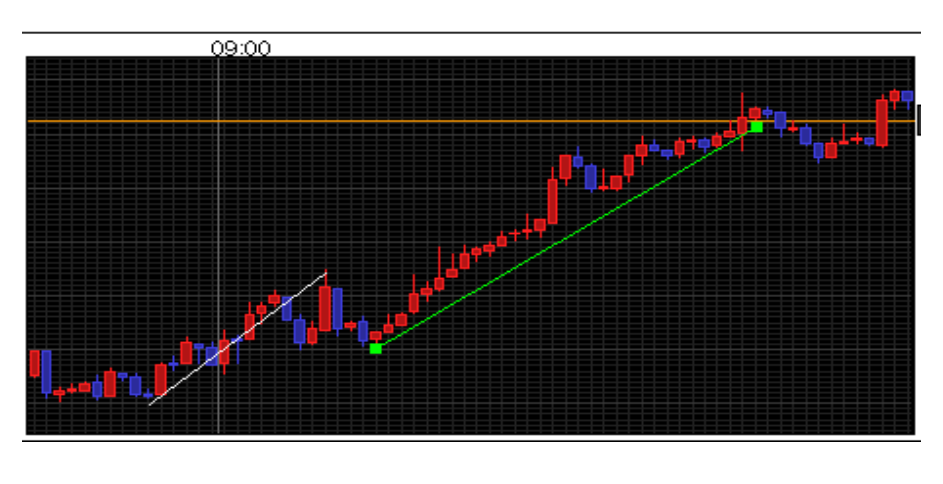

9【トレンドライン設定】ウィンドウを[×]ボタンで閉じると変更が確定します。

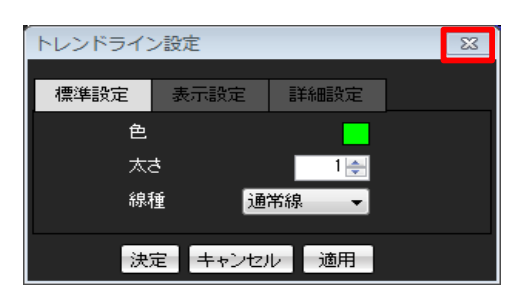

色・太さ・線種は同時に変更することができます。

1 トレンドライン設定ボタンをクリックします。

| - | チャート:USD/ | /JPY 5分足 |             |    | 🏶 🧭 🛪                    | - <b>-</b> × |
|---|-----------|----------|-------------|----|--------------------------|--------------|
|   | USD/JPY 👻 | 5分足 🚽    | ローソク(BID) 🔄 | 11 | ▼ 検索                     |              |
|   |           |          | K 8 1 14    |    | 1 <mark>. ●</mark> 通常線 ・ | - ×          |

2 画面上に【トレンドライン設定】ウィンドウが表示されます。

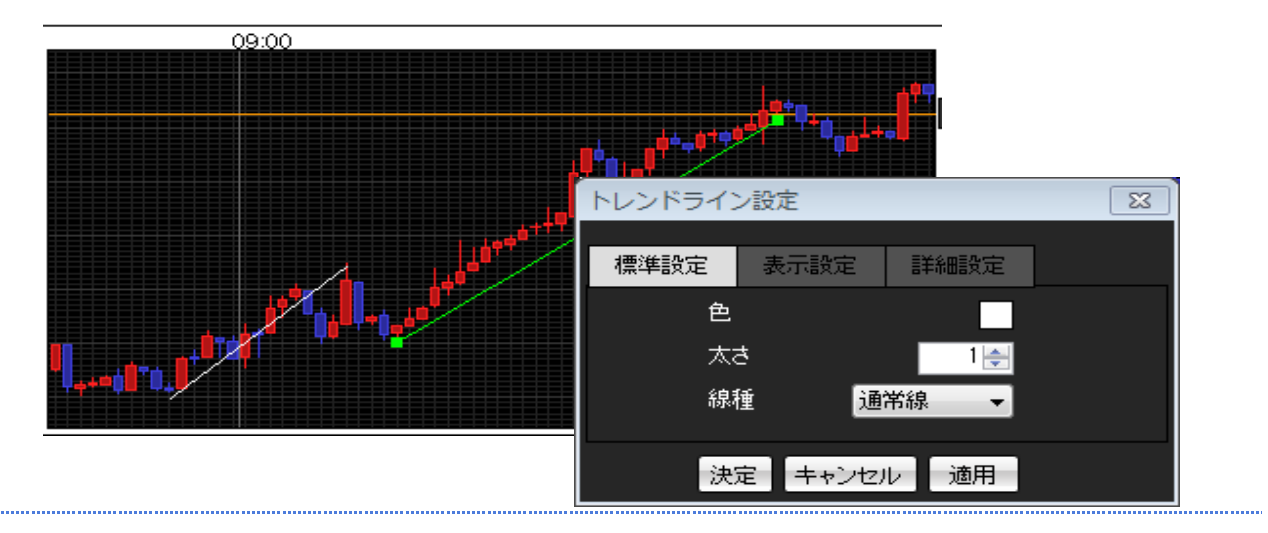

3 太さを変更したいトレンドライン上にカーソルを合わせます。 カーソルの形が【矢印】から【手の形】に変わるので、その状態で左クリックします。 ここでは、例として黄緑色のトレンドラインを選択してみます。

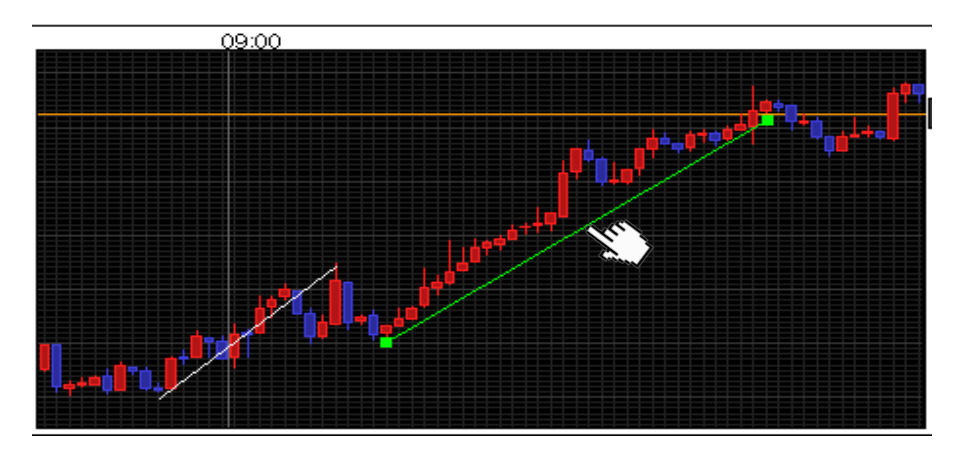

4【トレンドライン設定】ウィンドウの【太さ】の数値を変更します。

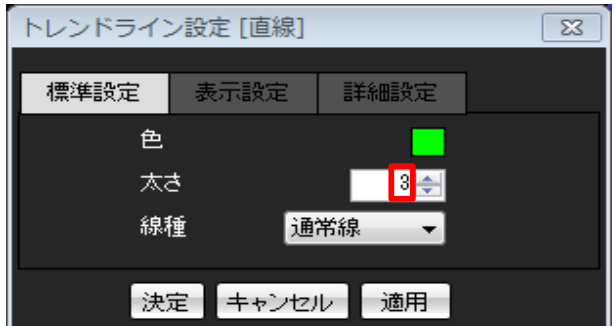

▲ボタンをクリックすると、数値が1上がります。 ▼ボタンをクリックすると、数値が1下がります。

直接数値を入力することもできます。

#### ここでは、数値を「3」に設定してみます。 【適用】を選択するとトレンドラインの太さが変わりますので、確認します。

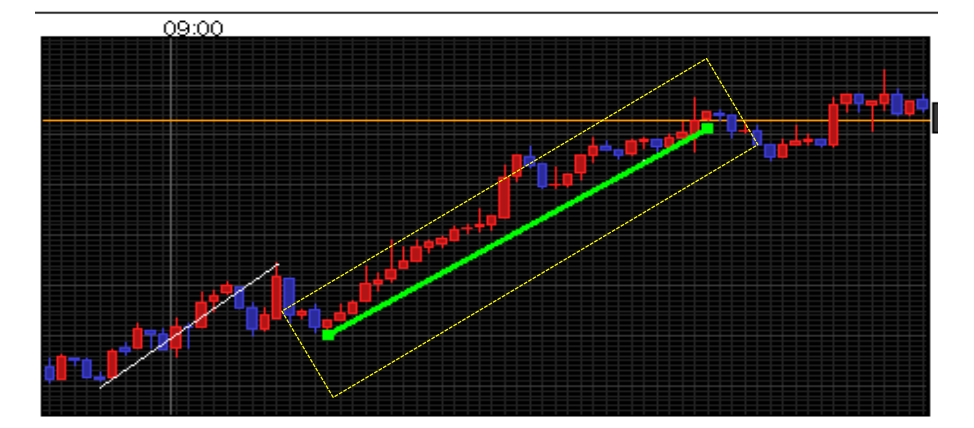

トレンドラインの太さのサイズは1~10の10段階設定できます。

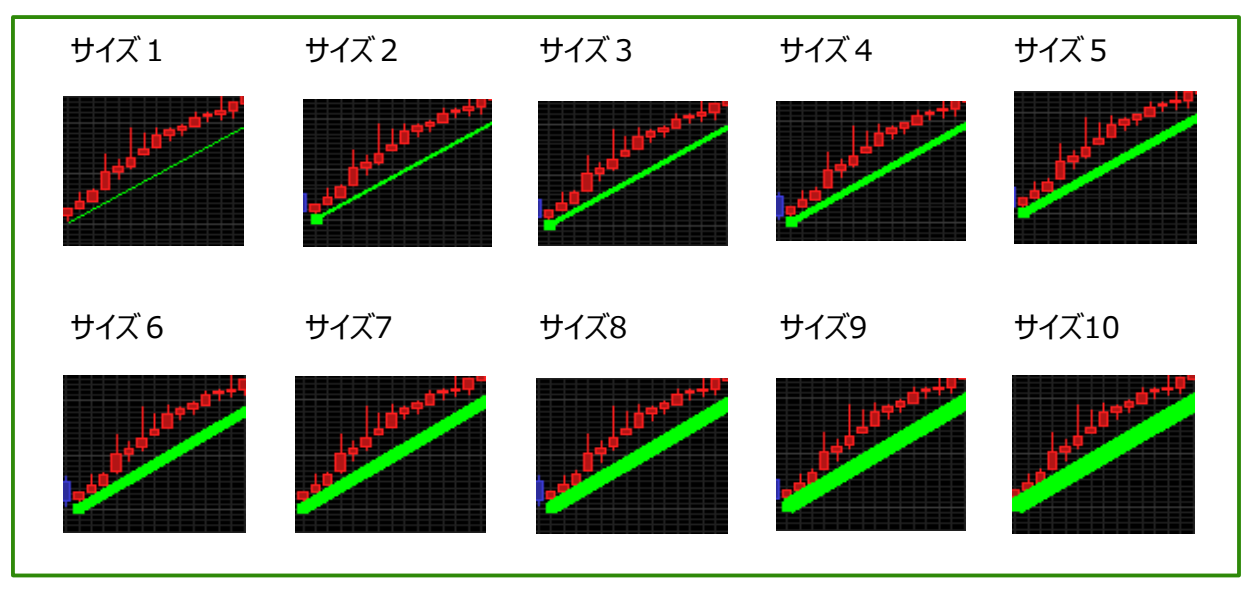

5【決定】をクリックすると変更が確定します。

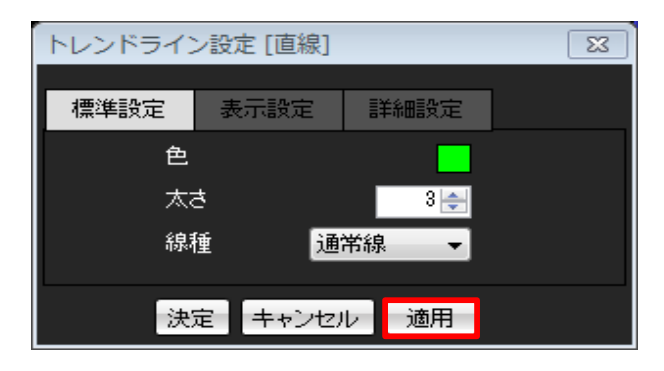

色・太さ・線種は同時に変更することができます。

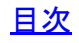

③ トレンドラインの線種の変更

1 トレンドライン設定ボタンをクリックします。

| 🟥 チャート:USD/JPY 5分足        |       | 🏶 🐼 🛪 🗕 🗆 🗙 |
|---------------------------|-------|-------------|
| USD/JPY 🚽 5分足 🚽 ローソク(BID) | ▼ 11  | ▼ 検索        |
|                           | 1 /+/ | 1 🚽 通常線 👻 🗾 |

2 画面上に【トレンドライン設定】ウィンドウが表示されます。

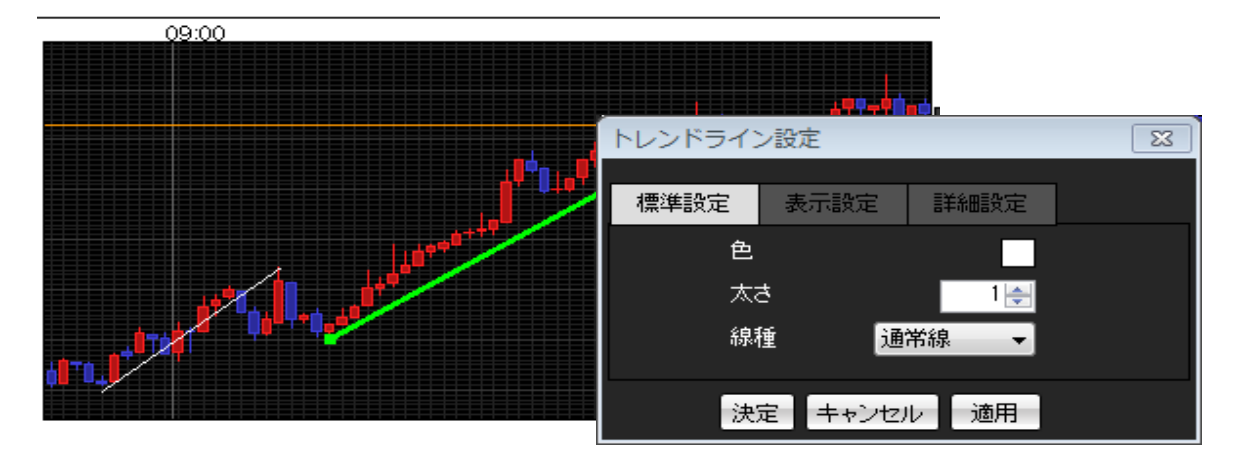

3 太さを変更したいトレンドライン上にカーソルを合わせます。 カーソルの形が【矢印】から【手の形】に変わるので、その状態で左クリックします。 ここでは、例として黄緑色のトレンドラインの線種を変更してみます。

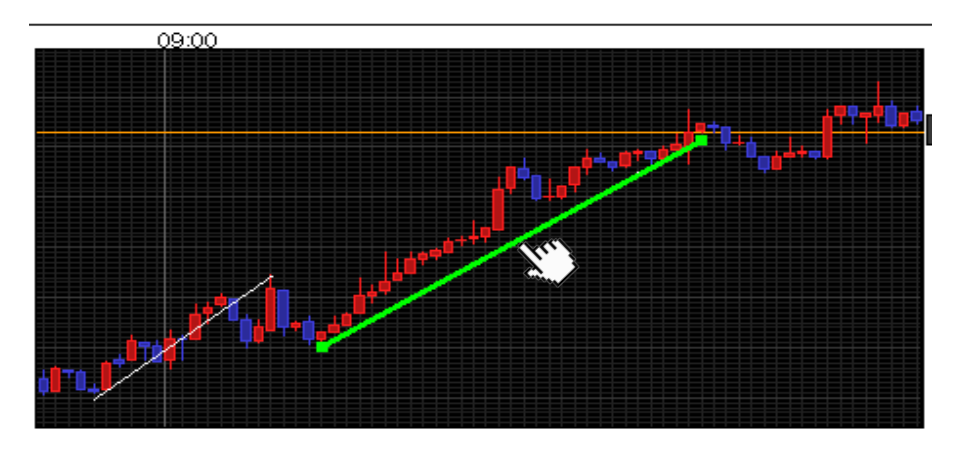

4【トレンドライン設定】ウィンドウの【線種】の選択ボタンをクリックします。

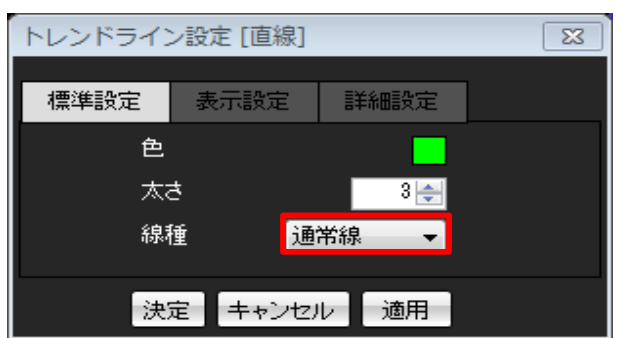

5 プルダウンメニューが表示されますので【通常線・点線・一点鎖線】の中から選択してください。 ここでは、「点線」を選択してみます。 【適用】を選択するとトレンドラインの線種が変わりますので、確認します。

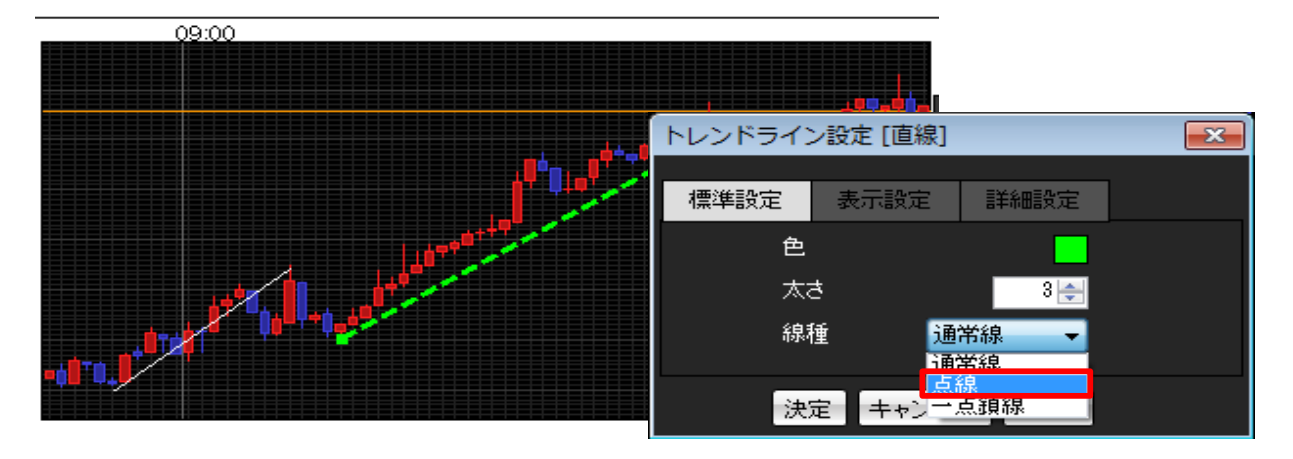

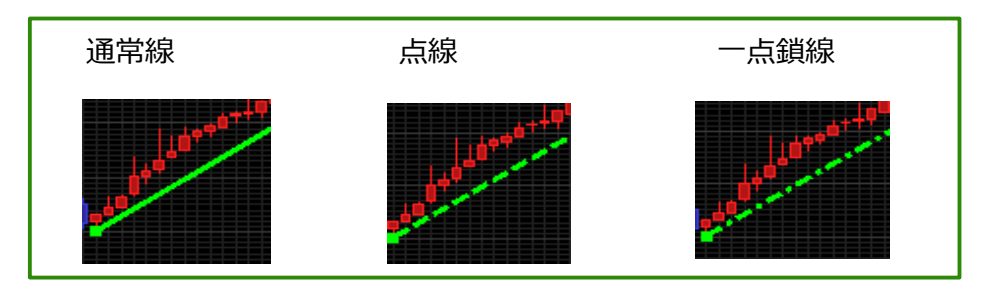

#### 6【決定】をクリックすると変更が確定します。

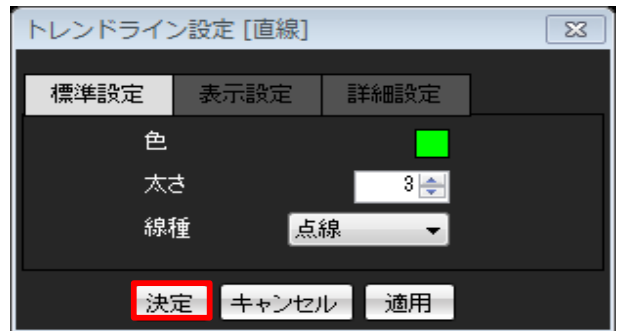

色・太さ・線種は同時に変更することができます。

選択したトレンドラインを指定した足種のみ表示する方法

1 トレンドライン設定ボタンをクリックします。

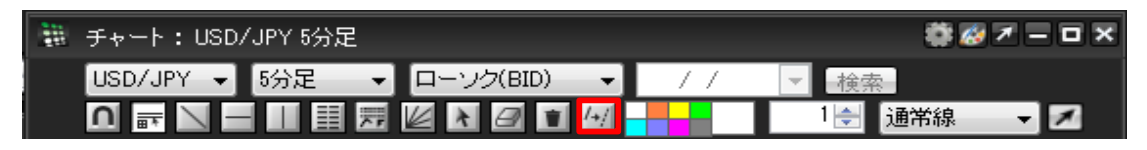

2 画面上に【トレンドライン設定】ウィンドウが表示されます。

| トレンドライン | ン設定     |      | 8 |
|---------|---------|------|---|
| 標準設定    | 表示設定    | 詳細設定 |   |
| 色       |         |      |   |
| 太       | ŧ.      | 1 🚔  |   |
| 線       | 種 通     | 常線 ▼ |   |
| <br>决   | 定 キャンセル | レー適用 |   |
|         |         |      |   |

3 表示設定を変更したいトレンドライン上にカーソルを合わせます。 カーソルの形が【矢印】から【手の形】に変わるので、その状態で左クリックします。

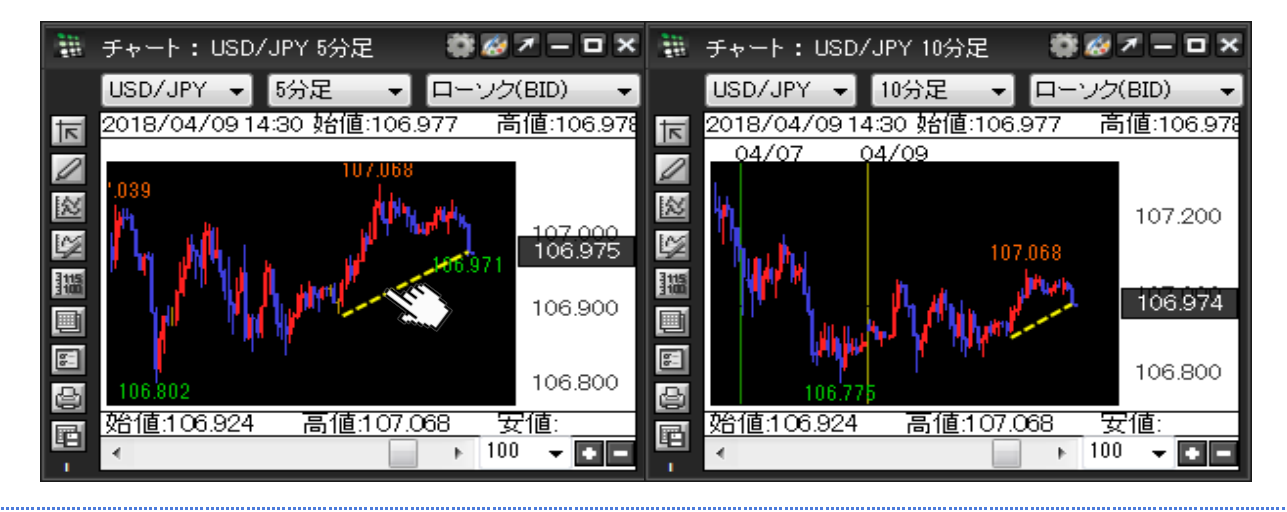

4 【トレンドライン設定】ウィンドウが下図のような状態になります。 【表示設定】をクリックします。

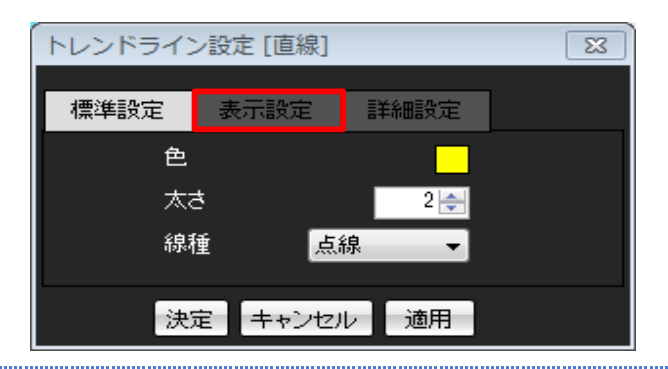

5【表示設定】画面が表示されます。 初期は「すべての足種に表示」にチェックが入っているので、クリックしてチェックを外します。

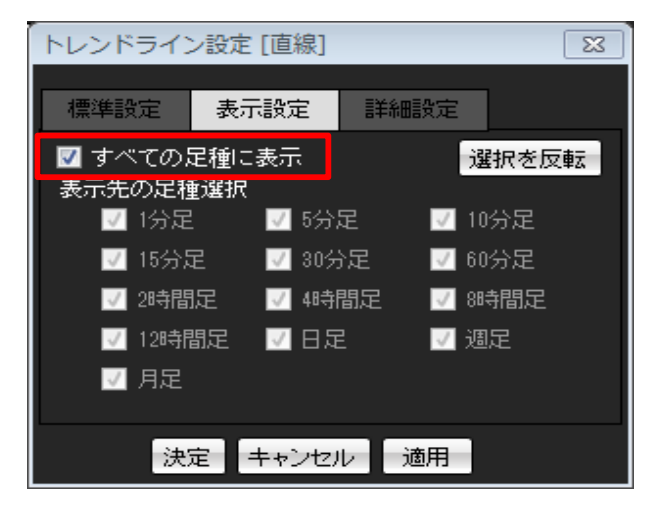

6 選択したトレンドラインを表示させたい足種のみにチェックを入れます。 ここでは、5分足のチェックをはずします。 【決定】ボタンをクリックします。

| トレンドライン                                   | ン設定 [直線]     | ]       | 23     |
|-------------------------------------------|--------------|---------|--------|
| 標準設定                                      | 表示設定         | 言業希田語会: | 定      |
| <ul> <li>すべての)</li> <li>表示先の足種</li> </ul> | 足種に表示<br>重選択 |         | 選択を反転  |
| 🔽 1分足                                     | 2 🗖 5%       | 分足 🛛    | 🛿 10分足 |
| 🔽 15分別                                    | E 🔽 30       | )分足 🛛   | 🛿 60分足 |
| 📝 2時間                                     | 距 🔽 48       | 朝間足     | ☑ 8時間足 |
| 📝 12時間                                    | 間足 🛛 🗹 日     | 足       | ☑ 週足   |
| 🗾 月足                                      |              |         |        |
|                                           |              |         |        |
| 決                                         | 定 キャンt       | 2ル 適用   | Ð      |

※「選択を反転」ボタンをクリックすると、 チェックが入っている足種と外れている足種が 反転します。 7 設定が反映されました。

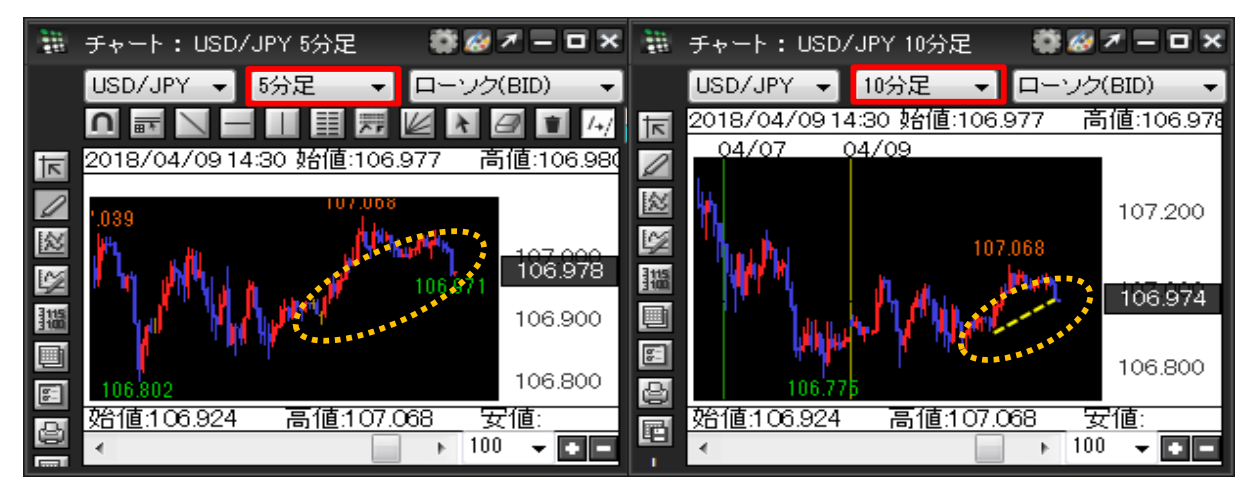

1 トレンドライン設定ボタンをクリックします。

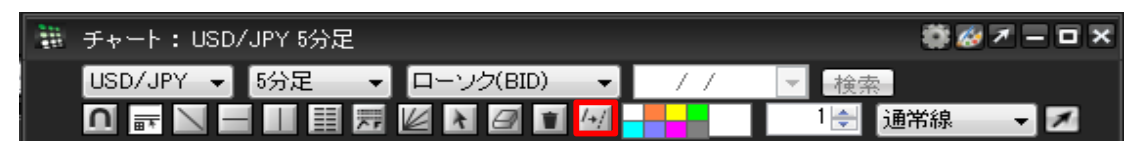

2 画面上に【トレンドライン設定】ウィンドウが表示されます。

| トレンドライン                               | ン設定    |      | 23 |  |
|---------------------------------------|--------|------|----|--|
| 標準設定                                  | 表示設定   | 詳細設定 |    |  |
| 色                                     |        |      |    |  |
|                                       |        |      |    |  |
| 線種                                    |        |      |    |  |
| ····································· | 定まっンセル | し」適用 |    |  |
|                                       |        | 2011 |    |  |

3 表示設定を変更したいトレンドライン上にカーソルを合わせます。 カーソルの形が【矢印】から【手の形】に変わるので、その状態で左クリックします。

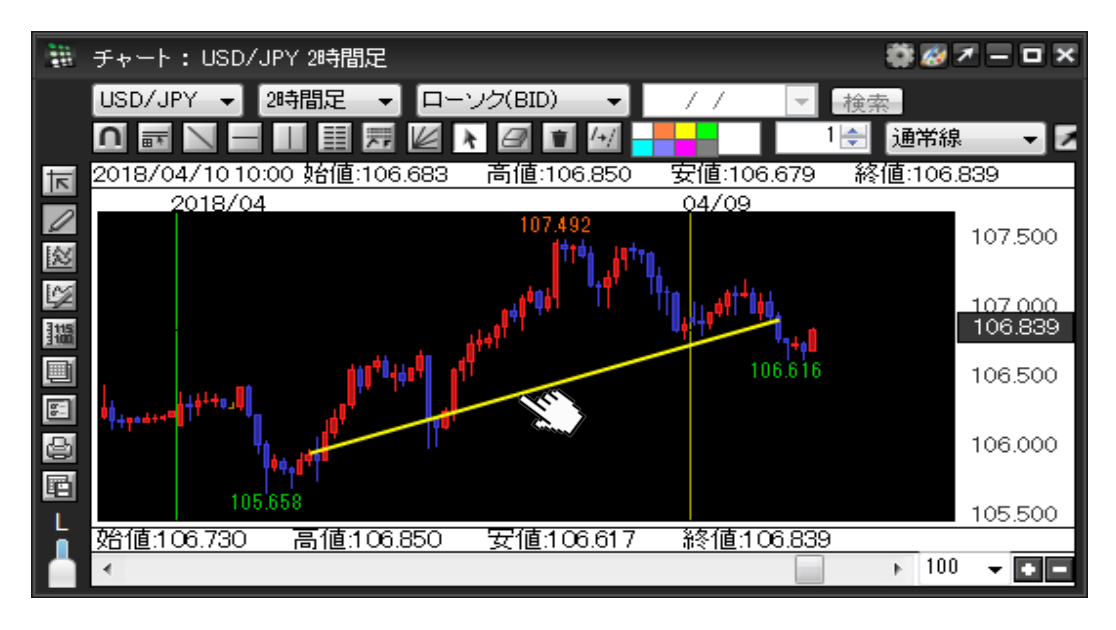

4 【トレンドライン設定】ウィンドウが下図のような状態になります。 【詳細設定】をクリックします。

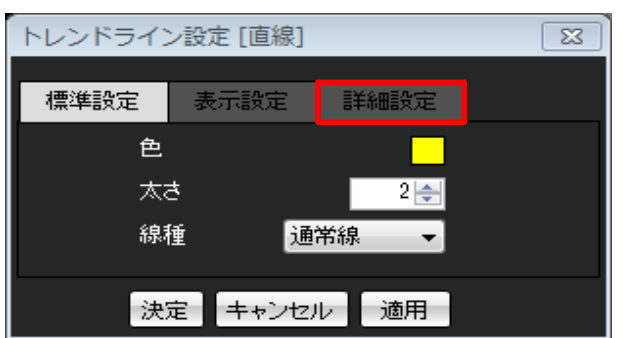

5【詳細設定】画面が表示されます。

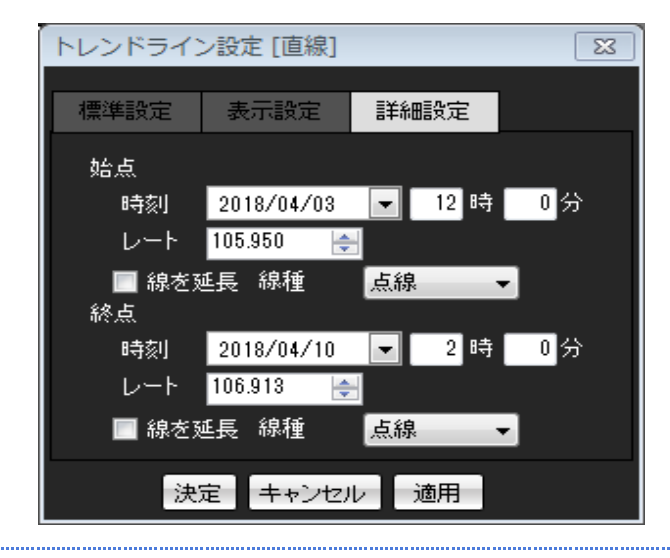

6 ここでは、始点・終点のレートを指定し、終点の線を延長します。 【決定】ボタンをクリックします。

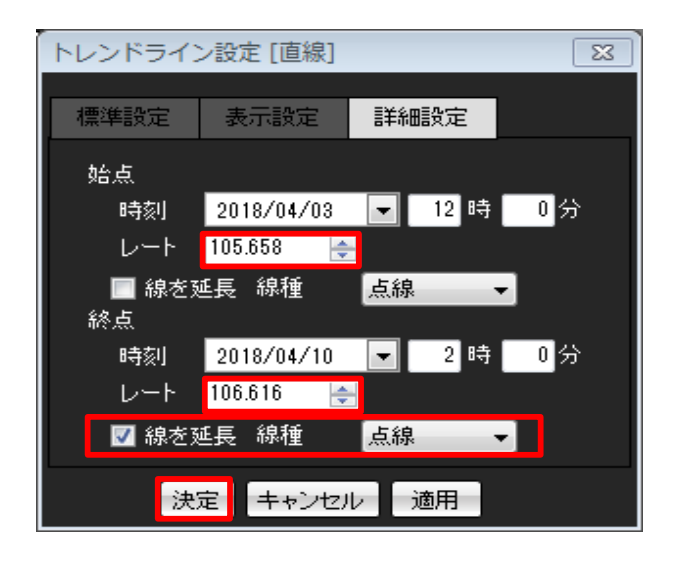

※延長する線の線種は

「通常線・点線・一点鎖線」から選択できます。

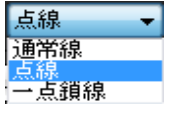

7 設定が反映されました。

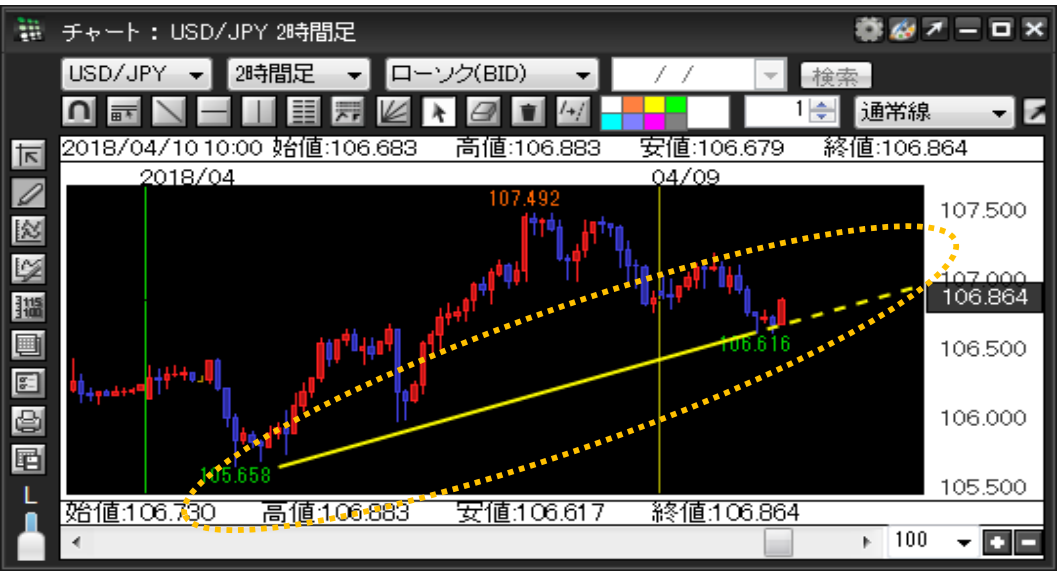

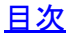

1 トレンドライン設定ボタンをクリックします。

| 🗱 ቻゃート:し | SD/JPY 5分足 |             |    | 🛱 🐼       | <b>x</b> x |
|----------|------------|-------------|----|-----------|------------|
| USD/JPY  | ▼ 5分足 ▼    | ローソク(BID) 🚽 | 11 | ▼ 検索      |            |
|          | — 🏼 🎚 🎞    | 🖉 🕅 🖪 🔳 🚧   |    | 1 🚔 🛛 通常線 | - ×        |

2 画面上に【トレンドライン設定】ウィンドウが表示されます。

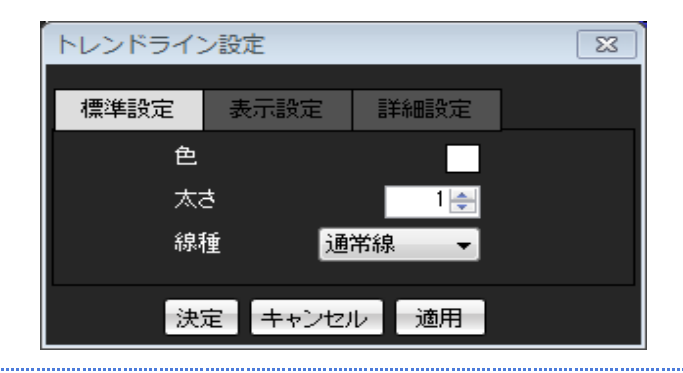

3 表示設定を変更したいトレンドライン上にカーソルを合わせます。 カーソルの形が【矢印】から【手の形】に変わるので、その状態で左クリックします。

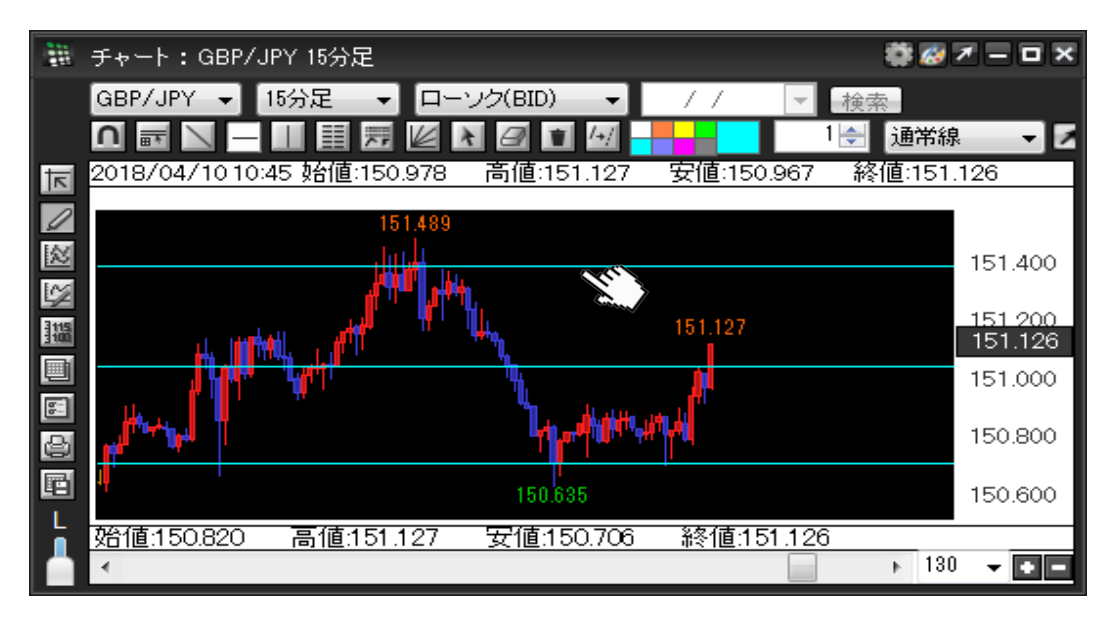

4 【トレンドライン設定】ウィンドウが下図のような状態になります。 【詳細設定】をクリックします。

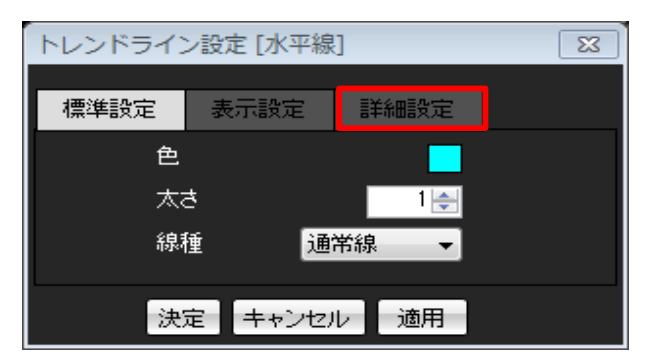

5【詳細設定】画面が表示されます。

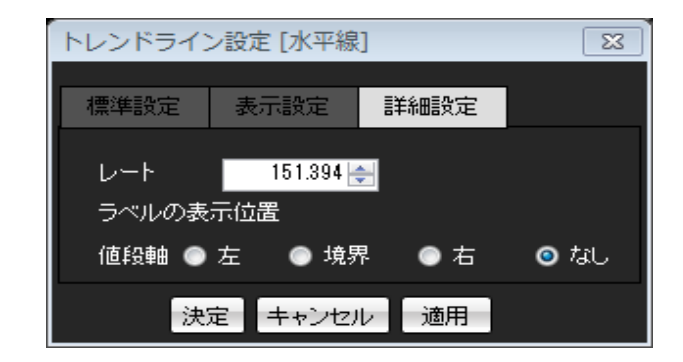

6 水平線を引きたいレートを指定し、ラベルの表示位置を「左」に設定します。 【決定】ボタンをクリックします。

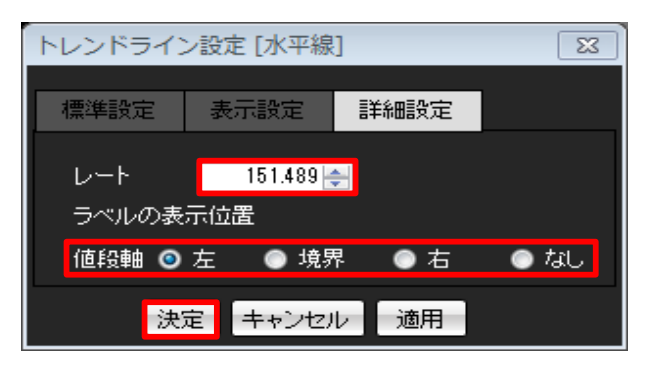

ラベルの表示位置を「境界」にした場合

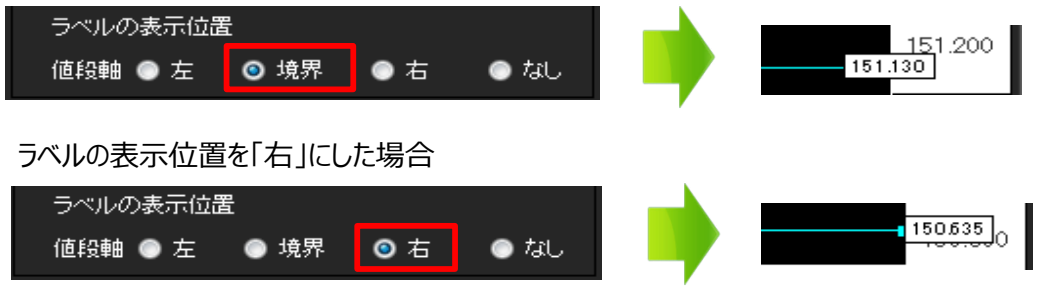

7 設定が反映されました。

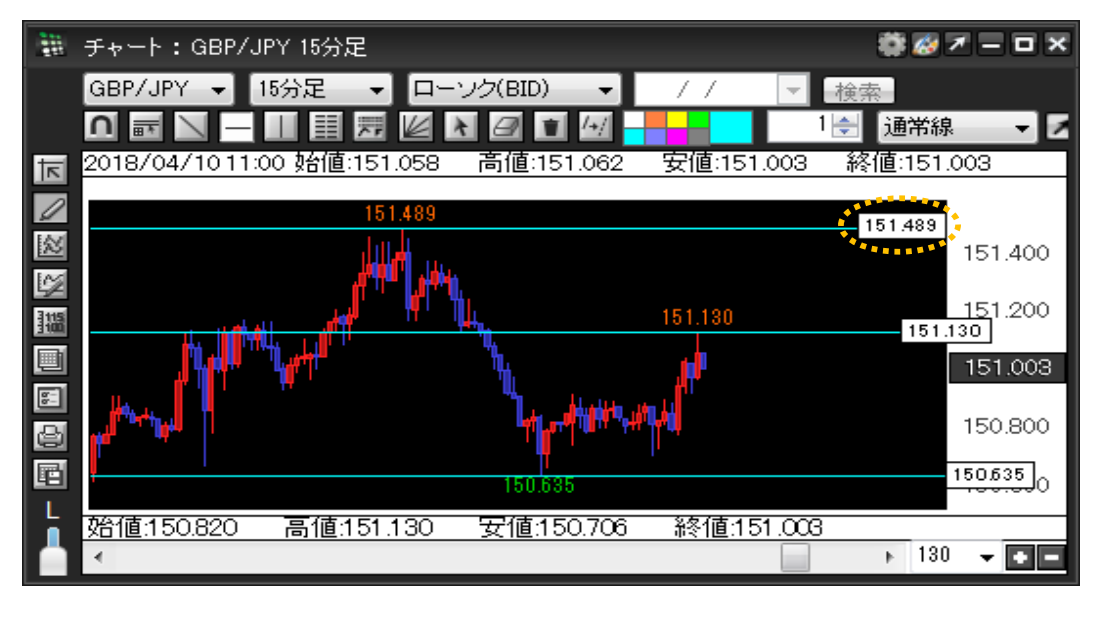

1 トレンドライン設定ボタンをクリックします。

| -<br>111 | ・チャート:USD/JPY 5分足 |           |               |    | 🌼 🐼 🛪 -   | - <b>-</b> × |
|----------|-------------------|-----------|---------------|----|-----------|--------------|
|          | USD/JPY           | 5分足 🚽     | ローソク(BID) 🔷 🗸 | 11 | ▼検索       |              |
|          |                   | - II II 🗐 | k 🛛 🗊 🚧       |    | 1 🔶 🔟 🐨 👻 | 1            |

2 画面上に【トレンドライン設定】ウィンドウが表示されます。

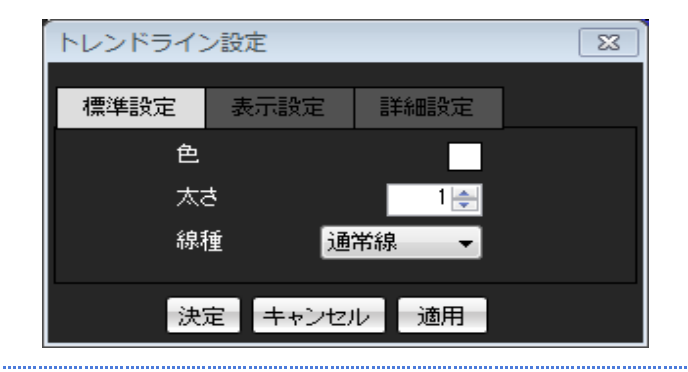

3 表示設定を変更したいトレンドライン上にカーソルを合わせます。 カーソルの形が【矢印】から【手の形】に変わるので、その状態で左クリックします。

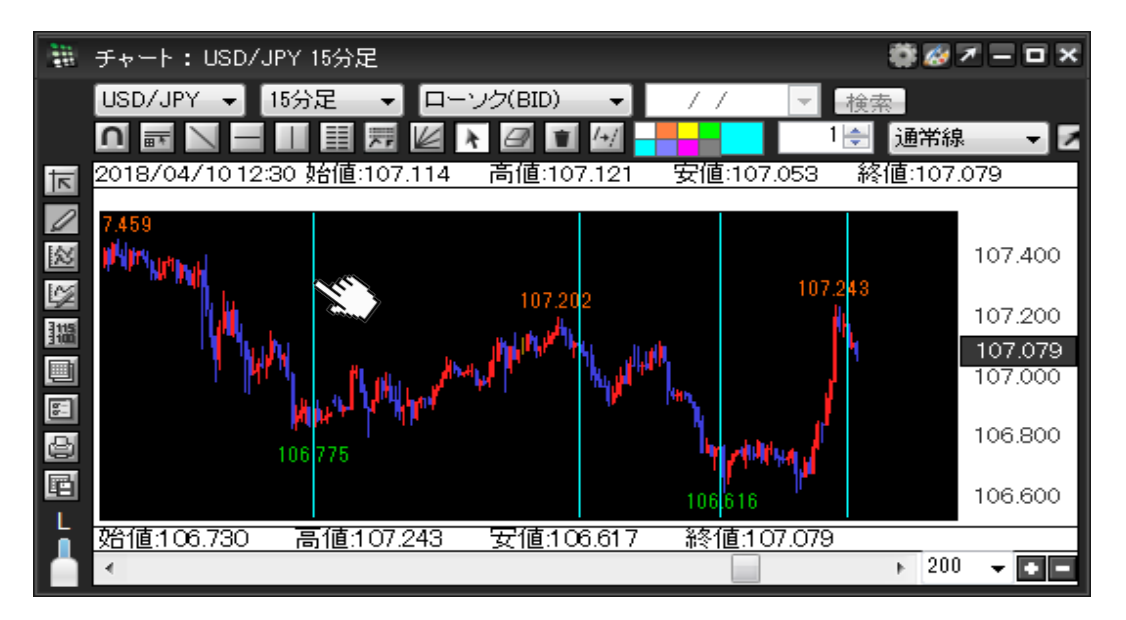

4【詳細設定】をクリックし、【詳細設定】画面が表示します。

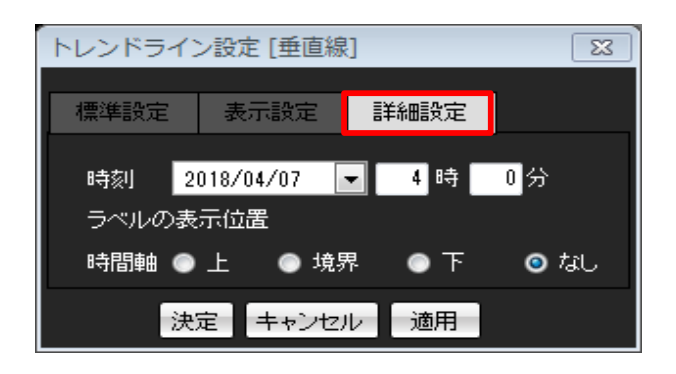

5 垂直線を引きたい時間を指定し、ラベルの表示位置を「上」に設定します。 【決定】ボタンをクリックします。

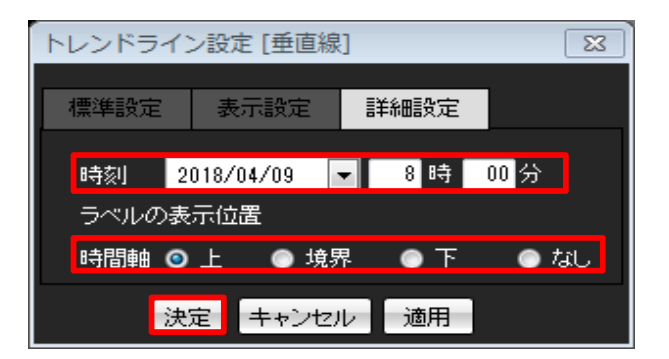

#### ラベルの表示位置を「境界」にした場合

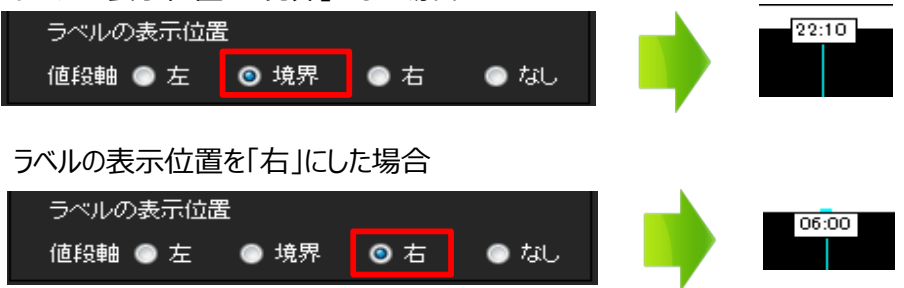

### 6 設定が反映されました。

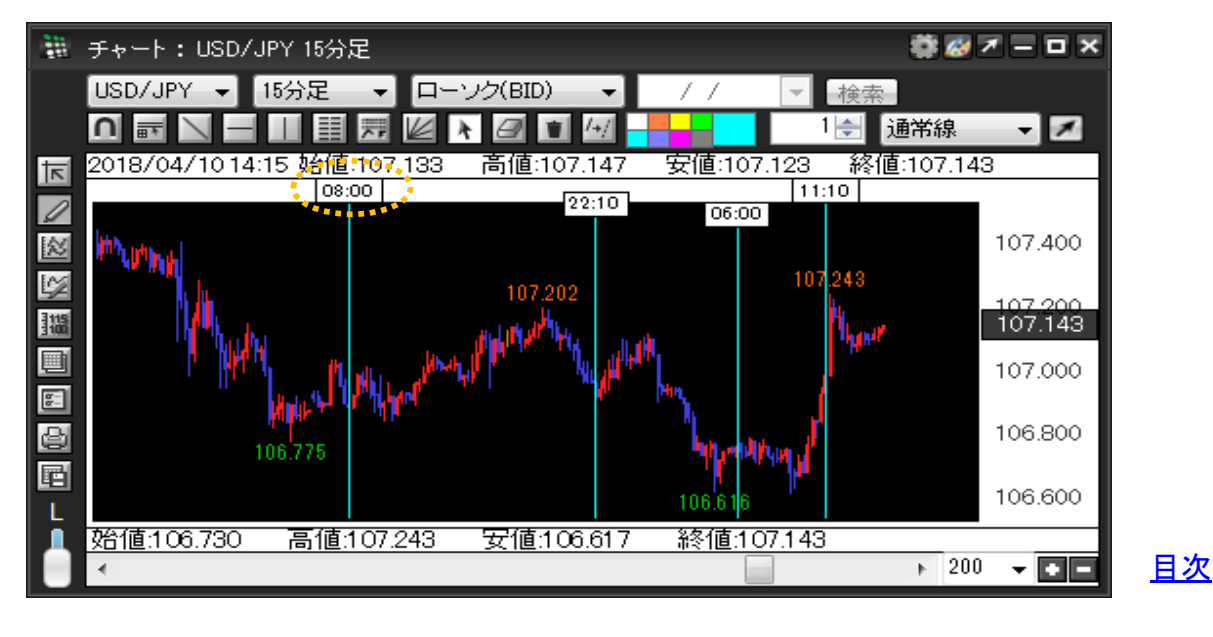

④ フィボナッチリトレースメント

1 トレンドライン設定ボタンをクリックします。

| <br>・チャート:USD/JPY 5分足 |       |               |    | 🏶 🥔 🗡 -       | - <b>-</b> × |
|-----------------------|-------|---------------|----|---------------|--------------|
| USD/JPY 👻             | 5分足 🚽 | ローソク(BID) 🔷 🗸 | 11 | ▼ 検索          |              |
| n 🔤 🖊 –               |       | k k 🖉 🗊 🚧     |    | 1 🛃 🗍 通常線 🚽 👻 | ×            |

2 画面上に【トレンドライン設定】ウィンドウが表示されます。

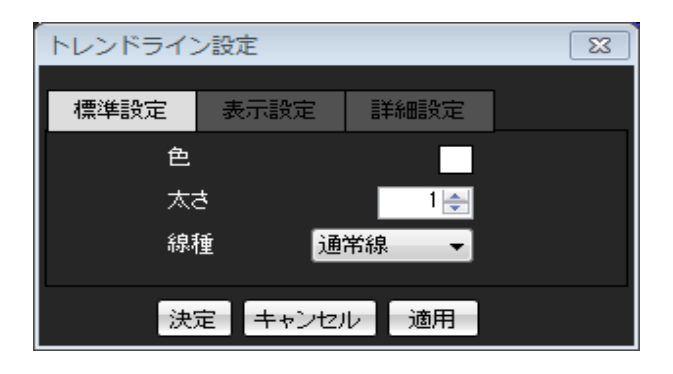

3 表示設定を変更したいトレンドライン上にカーソルを合わせます。 カーソルの形が【矢印】から【手の形】に変わるので、その状態で左クリックします。

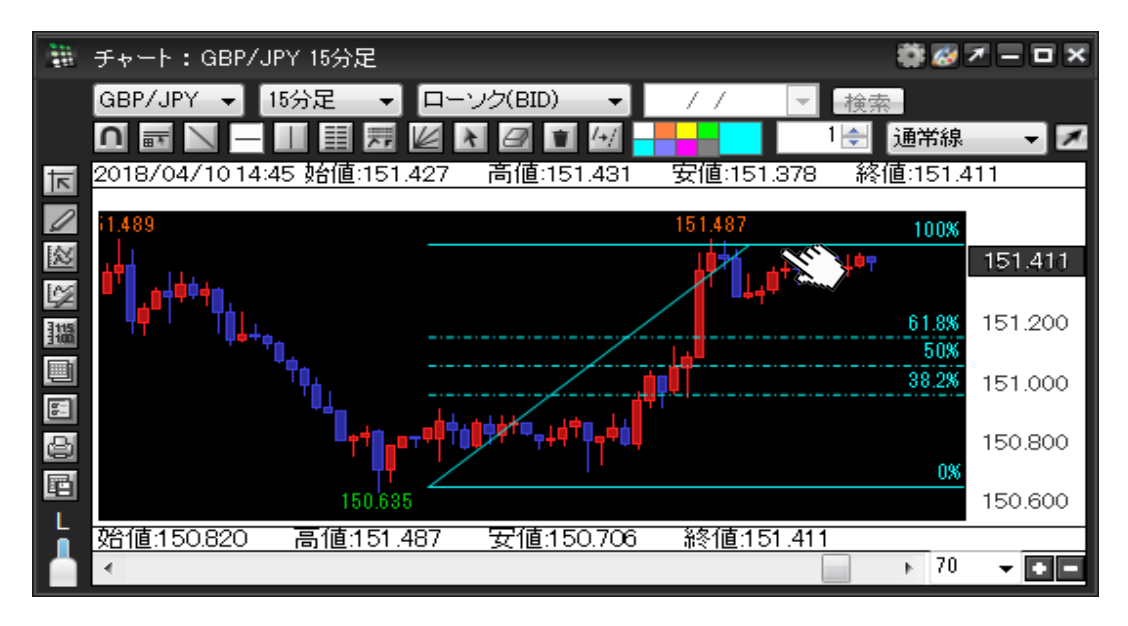

4 【トレンドライン設定】の【詳細設定】をクリックして 【詳細設定】画面を表示します。

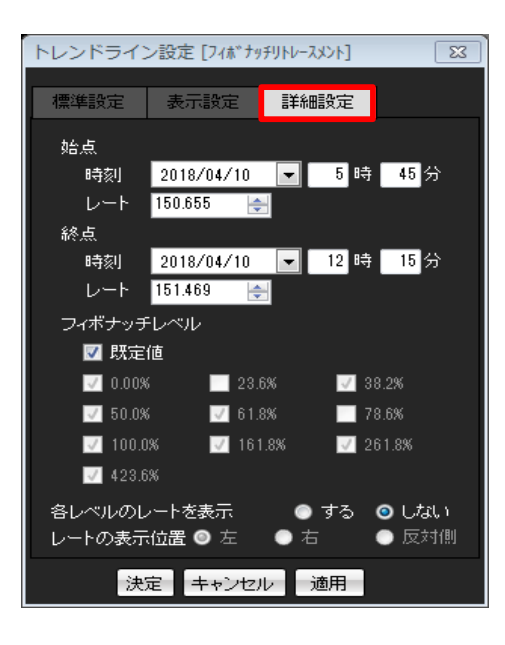

5 ここでは下記の通り設定します。 【決定】ボタンをクリックします。

.....

| トレンドライン設定 [フィボナッチリトレースメント] 🛛 🔀                  |                        |
|-------------------------------------------------|------------------------|
| 標準設定表示設定詳細設定                                    |                        |
|                                                 | ▶ 始占・終占の時刻とレートを指定することが |
|                                                 | できます。                  |
| · 終点 · · · · · · · · · · · · · · · · · ·        |                        |
| 時刻 2018/04/10 🔽 11 時 15 分<br>レート 151.487 🚑      |                        |
| フィボナッチレベル                                       | フィボナッチレベルの表示・非表示の設定が   |
| ■ 既定値                                           | > できます。                |
|                                                 |                        |
|                                                 |                        |
| <b>2</b> 100.0% <b>2</b> 101.8% <b>2</b> 201.8% | レベルの表示・非表示と            |
|                                                 | 表示位置の設定ができます。          |
| レートの表示位置 ● 左 ● 石 ● 反対側                          |                        |
| 決定キャンセル 適用                                      |                        |
| ラベルの表示位置を「左」にした場合                               |                        |
| 各レベルのレートを表示◎ する● しない                            | 151 487 100%           |
| レートの表示位置 💿 左 💿 方 💿 反対側                          |                        |
| ラベルの表示位置を「反対側」にした場合                             |                        |
| 各レベルのレートを表示                                     | 151.487 100%           |

.....

.....

### 6 設定が反映されました。

| - 2   |
|-------|
| - ×   |
|       |
|       |
|       |
| 1.446 |
|       |
| .200  |
| 1.000 |
|       |
| ).800 |
| 0.600 |
|       |
|       |
|       |

⑤ フィボナッチエクスパンション

1 トレンドライン設定ボタンをクリックします。

| -<br>111 | ・チャート:USD/JPY 5分足 |         |               |    | 🏶 🐼 🗡     | - • × |
|----------|-------------------|---------|---------------|----|-----------|-------|
|          | USD/JPY           | 5分足 ▼   | ローソク(BID) 🔷 🗸 | 11 | ▼検索       |       |
|          |                   | - 💷 🧮 🛒 | k 🛛 🗊 🚧       |    | 1 🚽 🗍 通常線 | - 2   |

2 画面上に【トレンドライン設定】ウィンドウが表示されます。

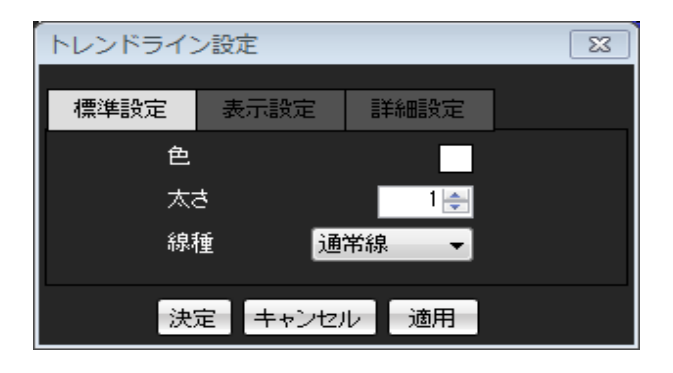

3 表示設定を変更したいトレンドライン上にカーソルを合わせます。 カーソルの形が【矢印】から【手の形】に変わるので、その状態で左クリックします。

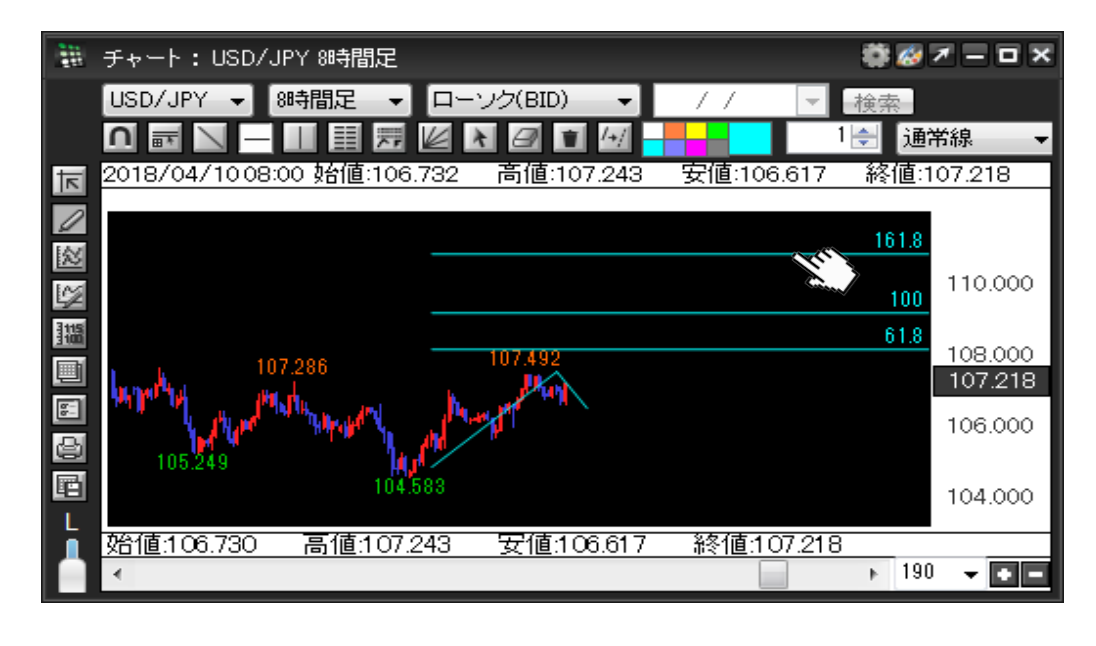

4【詳細設定】をクリックし、【詳細設定】画面が表示します。

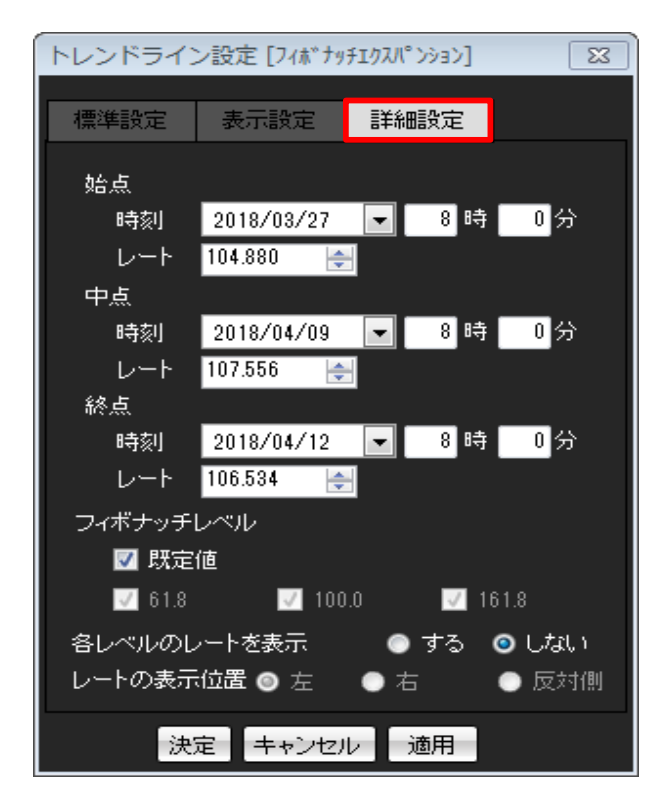

5 ここでは下記の通り設定します。 【決定】ボタンをクリックします。

| トレンドライン設定 [フィボナッチェウスパンション] 🛛 🔀                      |                      |
|-----------------------------------------------------|----------------------|
| 標準設定表示設定詳細設定                                        |                      |
| 始点                                                  |                      |
| 時刻 2018/03/27 💌 8 時 0 分                             |                      |
|                                                     | 始点・中点・終点の            |
| 時刻 2018/04/09 💌 8 時 0 分                             | 時刻とレートを指定することができます。  |
| レート 107.492 🚖                                       |                      |
| 時刻 2018/04/12 ▼ 8時 0分                               |                      |
| レート 106.534 🚖                                       |                      |
|                                                     | フィボナッチレベルの表示・非表示の設定が |
|                                                     | できます。                |
|                                                     |                      |
| レートの表示位置 ● 左 ● 右 ◎ 反対側                              | レベルの表示・非表示と          |
| 決定 キャンセル 適用                                         | 表示位置の設定ができます。        |
|                                                     |                      |
| ラベルの表示位置を「左」にした場合                                   |                      |
| 各レベルのレートを表示 ◎ する ● しない                              | FE 111.241 161.8     |
| レートの表示位置 ◎ 左 ● 右 ● 反対側                              |                      |
| ラベルの表示位置を「右」にした場合                                   |                      |
| 各レベルのレートを表示 ◎ する ● しない<br>レートの表示位置 ● 左  ◎ 右   ● 反対側 | 161.8 FE 111.241     |

6 設定が反映されました。

| 1011<br>1011 | チャート:USD/JPY 8時間足                                                                                                    | 🏶 🐼 7 — O X          |
|--------------|----------------------------------------------------------------------------------------------------|----------------------|
|              | USD/JPY - 8時間足 - ローソク(BID) / .                                                                                                    | / ▼ 検索               |
|              |                                                                                                    | 1 🚽 🗍 🚽              |
| ⊼            | 2018/04/10:08:00 始値:106.732 高値:107.243 安値                                                                                                    | ≦:106.617 終値:107.152 |
| Ø            | FE 111.241                                                                                                    | 161.8                |
| ⊠            |                                                                                                    | 110.000              |
| Ľ≱           | FE 109.443                                                                                                    | 100                  |
| 31語          | FE 108.332                                                                                                    | 61.8                 |
|              | 107.286 107.492                                                                                                    | 107.152              |
| 5            | and the stand of the second stand of the second stand of the second stand of the second stand stand s | 106.000              |
|              | 105.249                                                                                                    |                      |
|              | 104.583                                                                                                    | 104.000              |
|              | 始値:106.730 高値:107.243 安値:106.617 終                                                                                                    | 値:107.152            |
|              | •                                                                                                    | ► 190 <b>-</b>       |

1 トレンドライン設定ボタンをクリックします。

|   | 「チャート:USD/JPY 5分足 |       |               |    | 🍀 🦽 7     | ×   |
|---|-------------------|-------|---------------|----|-----------|-----|
|   | USD/JPY 👻         | 5分足 🚽 | ローソク(BID) 🔷 🗸 | 11 | ▼ 検索      |     |
| [ | <u>∩</u> <u></u>  |       | k k 🖉 🔳 🚧     |    | 1 🔶 🗍 通常線 | - × |

2 画面上に【トレンドライン設定】ウィンドウが表示されます。

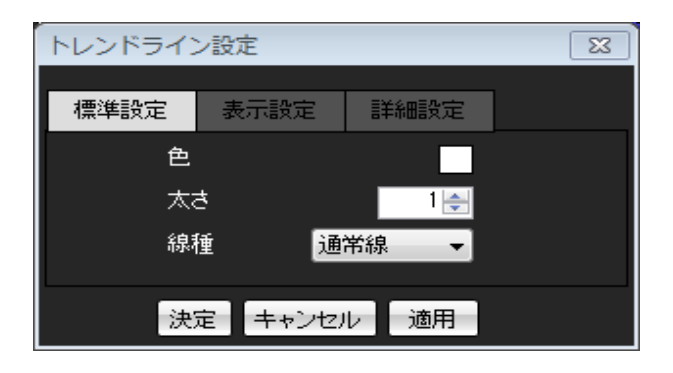

3 表示設定を変更したいトレンドライン上にカーソルを合わせます。 カーソルの形が【矢印】から【手の形】に変わるので、その状態で左クリックします。

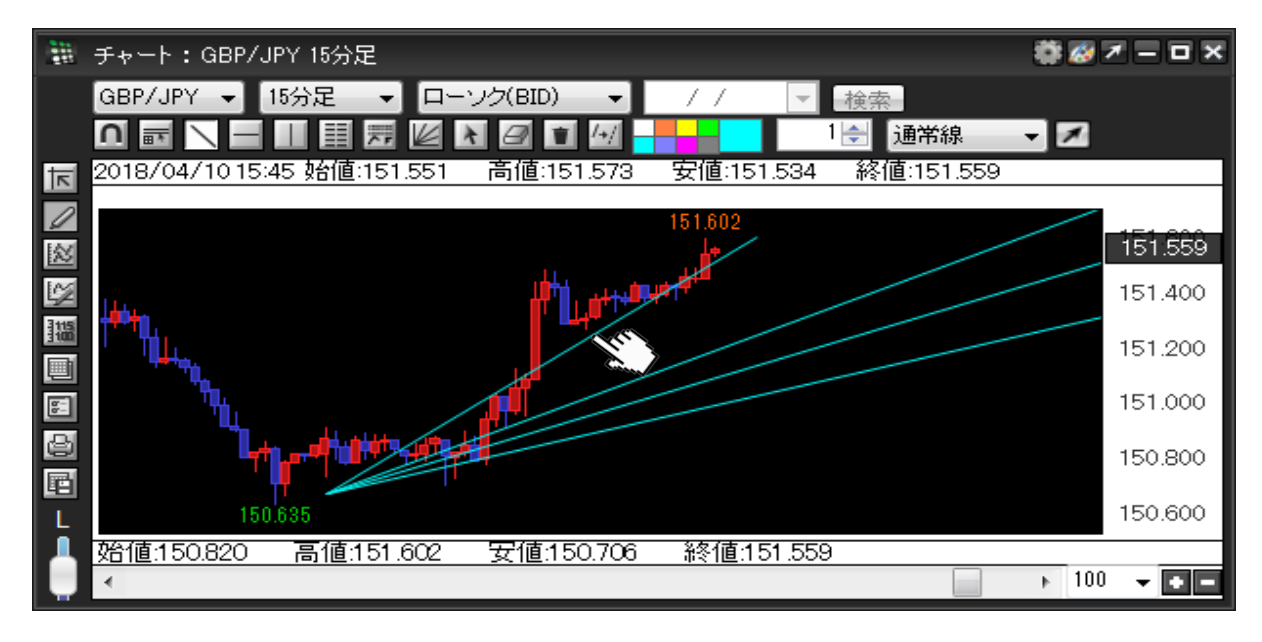

4【詳細設定】をクリックし、【詳細設定】画面が表示します。

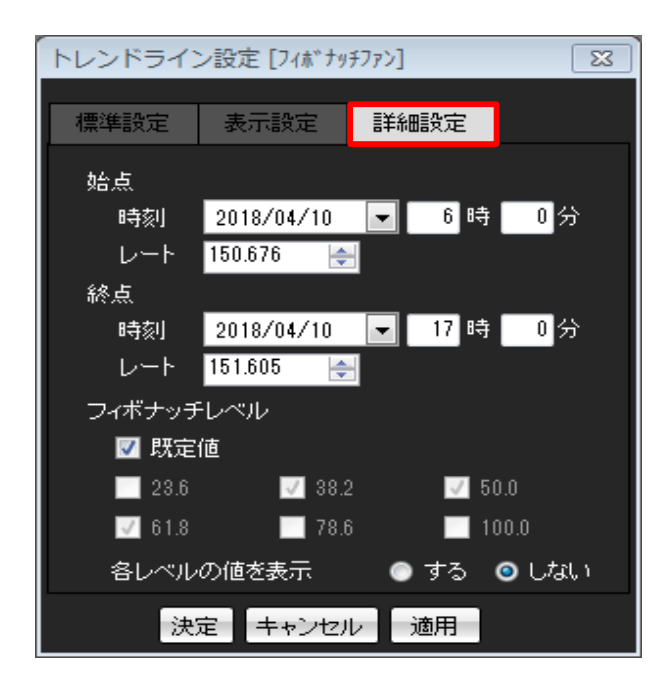

5 ここでは下記の通り設定します。 【決定】ボタンをクリックします。

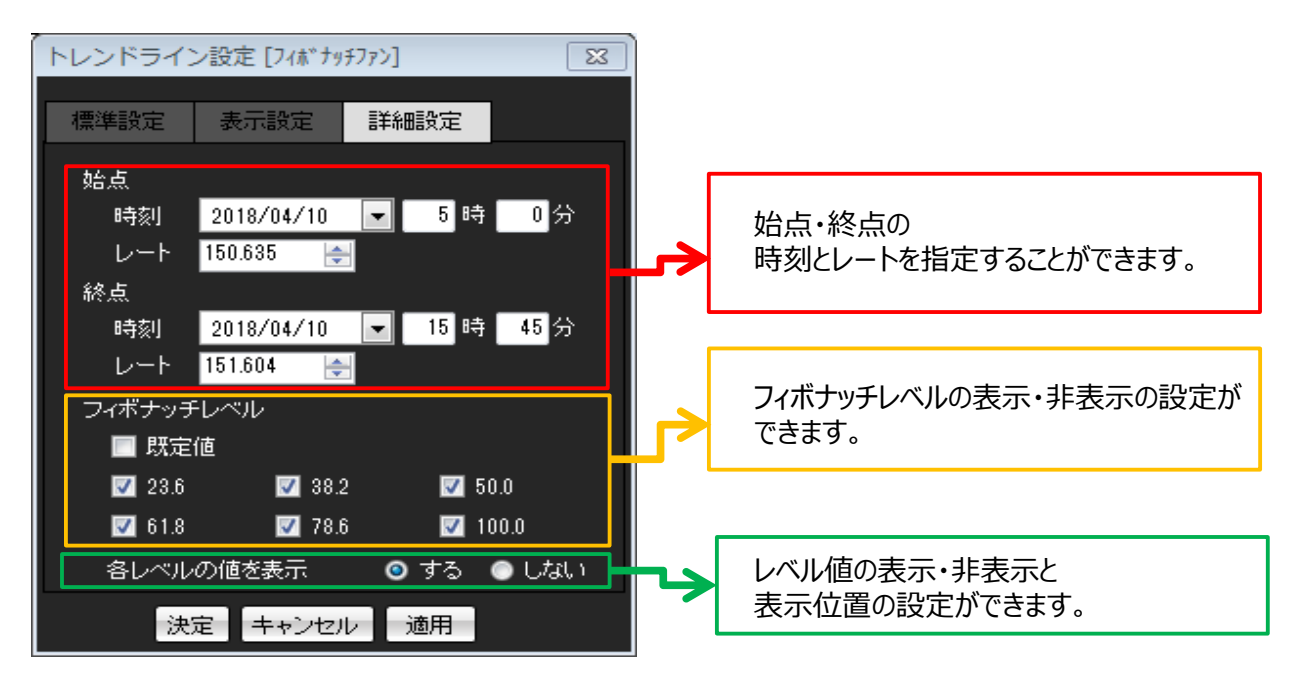

.....

6 設定が反映されました。

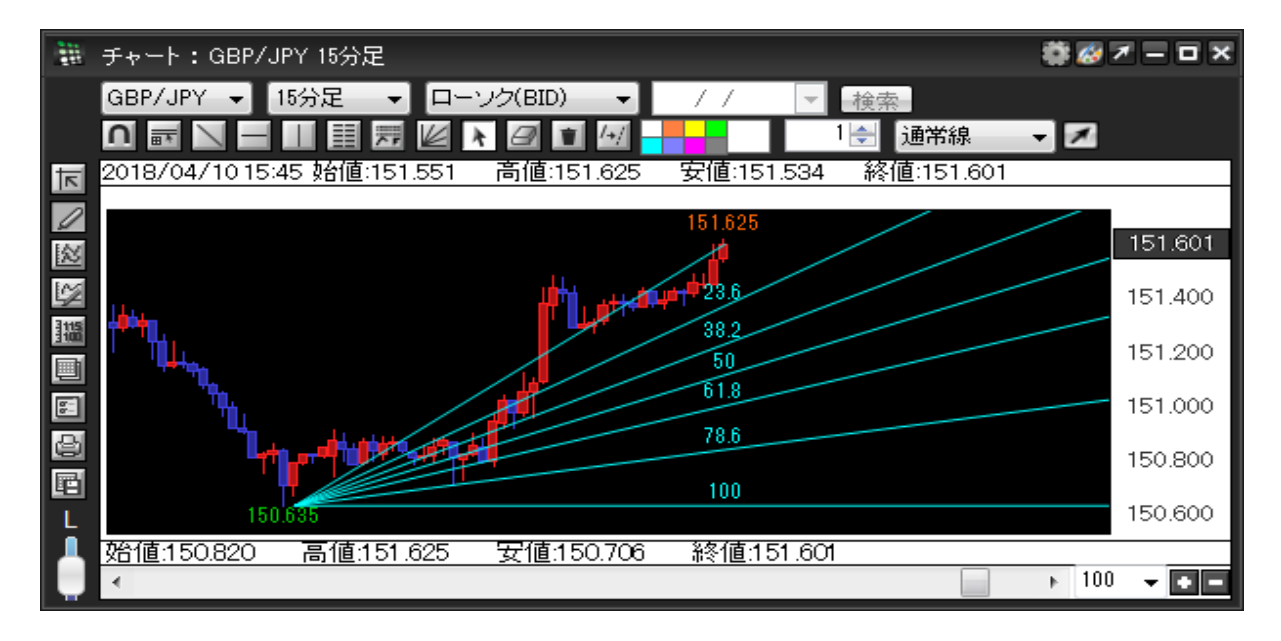